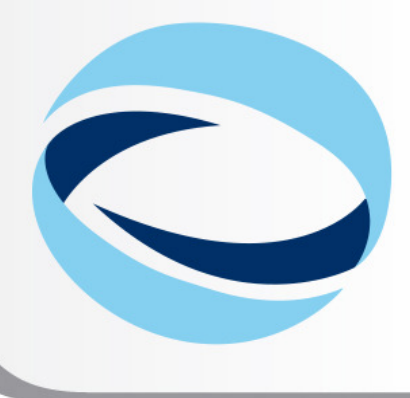

IO<sup>th</sup> Advanced School on PARALLEL COMPUTING

# **Introduction to EURORA**

#### **Parallel & production environment**

Mirko Cestari - <u>m.cestari@cineca.it</u> Alessandro Marani - <u>a.marani@cineca.it</u> SuperComputing Applications and Innovation Department

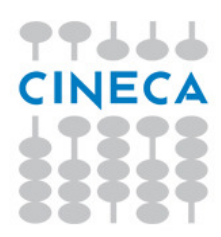

February 10, 2014

# GOALS

### You will learn:

 basic concepts of the system architecture that directly affects your work during the school

Advanced

- how to explore and interact with the software installed on the system
- how to compile a parallel code and/or a code that involves the usage of accelerators (MICs & GPUs)
- how to launch a simulation exploiting the computing resources provided by the EURORA system

## OUTLINE

99444

CINECA

- A first step:
  - System overview
  - Login
  - Work environment
- Production environment
  - Our first job!!
  - Creating a job script
  - Accounting and queue system

Advanced School on PARALLEL COMPUTING

- PBS commands
- Programming environment
  - Module system
  - Serial and parallel compilation
  - Interactive session
- Dealing with accelerators
  - Compiling for GPUs and MICs
  - Accelerator job submission
  - For further info...
    - Useful links and documentation

# **EURORA CHARACTERISTICS**

Advanced School on PARALLEL COMPUTING

Model: Eurora prototype Architecture: Linux Infiniband Cluster

#### Processors Type:

- Intel Xeon (Eight-Core SandyBridge) E5-2658 2.10 GHz (Compute)

- Intel Xeon (Eight-Core SandyBridge) E5-2687W 3.10 GHz (Compute)

- Intel Xeon (Esa-Core Westmere) E5645 2.4 GHz (Login)

Number of nodes: 64 Compute + 1 Login

Number of cores: 1024 (compute) + 12 (login)

accelerators: 64 nVIDIA Tesla K20 (Kepler) + 64 Intel Xeon Phi (MIC)

**RAM**: 1.1 TB (16 GB/Compute node + 32GB/Fat node)

**OS**: RedHat CentOS release 6.3, 64 bit

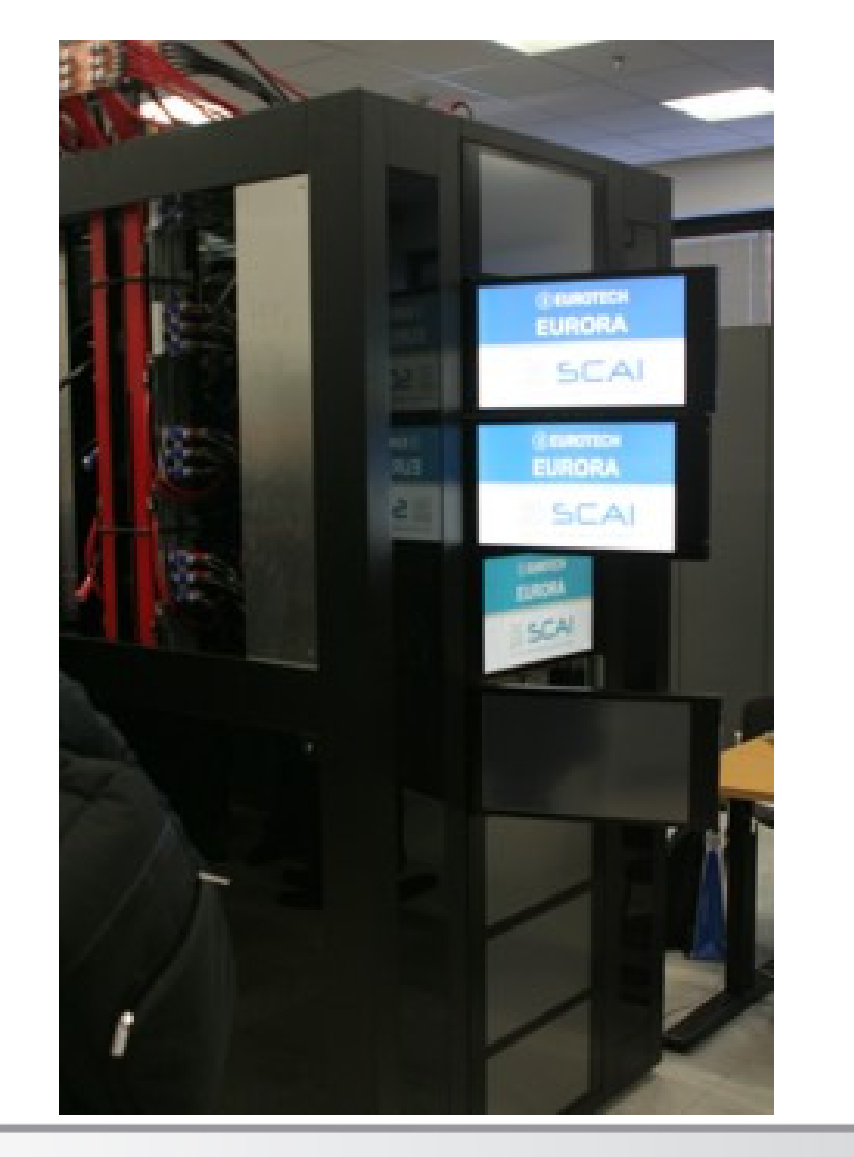

# **EURORA CHARACTERISTICS**

- **Compute Nodes:** 64 16-core compute cards (nodes).
  - 32 nodes contain 2 Intel(R) Xeon(R) SandyBridge 8-core E5-2658 processors, with a clock rate of about 2 GHz,
  - 32 nodes contain 2 Intel(R) Xeon(R) SandyBridge 8-core E5-2687W processors, with a clock rate of about 3 GHz.
  - 58 compute nodes have 16GB of memory, but the allocatable memory on the node is 14 GB. The remaining 6 nodes (with processors at 3 GHz clock rate) have 32 GB RAM.
  - The Eurora cores are capable of 8 floating point operations per cycle. Half of the compute cards (the ones with a 3GHz clock rate) have two nVIDIAK20 (Kepler) GPU cards installed. The other half (the 2GHz ones) have two Intel Xeon Phi accelerators installed.
- Login node: 2 Intel(R) Xeon(R) 6-core Westmere E5645 processors at 2.4 GHz.
- Network: all the nodes are interconnected through a custom Infiniband network, allowing for a low latency/high bandwidth interconnection.

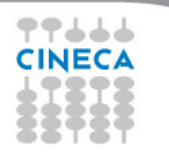

# **EURORA IN GREEN500**

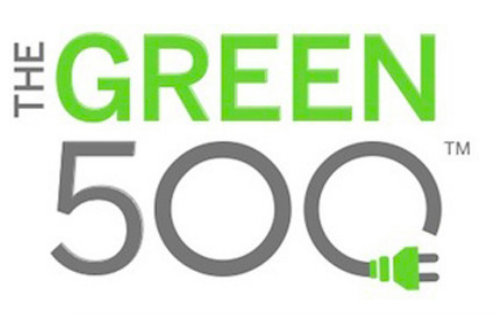

### The Green500 is a ranking that classifies the Top500 supercomputers in terms of "energy efficiency"

Advanced School on

COMPUTING

### (best ratio performance/power consumption)

Listed below are the June 2013 The Green500's energy-efficient supercomputers ranked from 1 to 10.

| Green500<br>Rank | MFLOPS/W                   | Site*                                                                    | Computer*                                                                                             | Total<br>Power<br>(kW) |
|------------------|----------------------------|--------------------------------------------------------------------------|----------------------------------------------------------------------------------------------------|------------------------|
| 1                | 3,208.83                   | CINECA                                                                   | Eurora - Eurotech Aurora HPC 10-20, Xeon<br>E5-2687W 8C 3.100GHz, Infiniband QDR, NVIDIA<br>K20       | 30.70                  |
| 2                | 2 3,179.88 Selex ES Chieti |                                                                          | Aurora Tigon - Eurotech Aurora HPC 10-20, Xeon<br>E5-2687W 8C 3.100GHz, Infiniband QDR, NVIDIA<br>K20 | 31.02                  |
| 3                | 2,449.57                   | National Institute for Computational<br>Sciences/University of Tennessee | Beacon - Appro GreenBlade GB824M, Xeon E5-2670<br>8C 2.600GHz, Infiniband FDR, Intel Xeon Phi 5110P   | 45.11                  |

In June 2013 ranking, EURORA has been proclaimed the greenest supercomputer in the world!!

In the last ranking (Nov 2013), unfortunately EURORA didn't make the Top500.

It would have been ranked #4 in the Green500

# How to log in

• Establish a ssh connection

#### ssh <username>@login.eurora.cineca.it

- Remarks:
  - ssh available on all linux distros
  - Putty (free) or Tectia ssh on Windows
  - secure shell plugin for Google Chrome!
  - login nodes are swapped to keep the load balanced
  - important messages can be found in the *message of the day*

Advanced

• Check the **user guide**!

http://www.hpc.cineca.it/content/eurora-user-guide

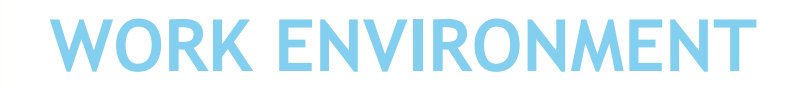

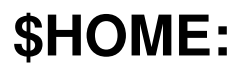

Permanent, backed-up, and local to EURORA. 5 Gb of quota. For source code or important input files.

#### **\$CINECA\_SCRATCH:**

Large, parallel filesystem (GPFS). No quota. Run your simulations and calculations here.

use the command cindata to get info on your disk occupation

http://www.hpc.cineca.it/content/data-storage-and-filesystems-0

Advanced School on

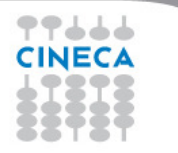

# OUTLINE

99444

CINECA

- A first step:
  - System overview
  - Login
  - Work environment
- Production environment
  - Our first job!!
  - Creating a job script
  - Accounting and queue system

Advanced School on PARALLEL COMPUTING

- PBS commands
- Programming environment
  - Module system
  - Serial and parallel compilation
- Dealing with accelerators
  - Compiling for GPUs and MICs
  - Interactive session
  - Accelerator job submission
  - For further info...
    - Useful links and documentation

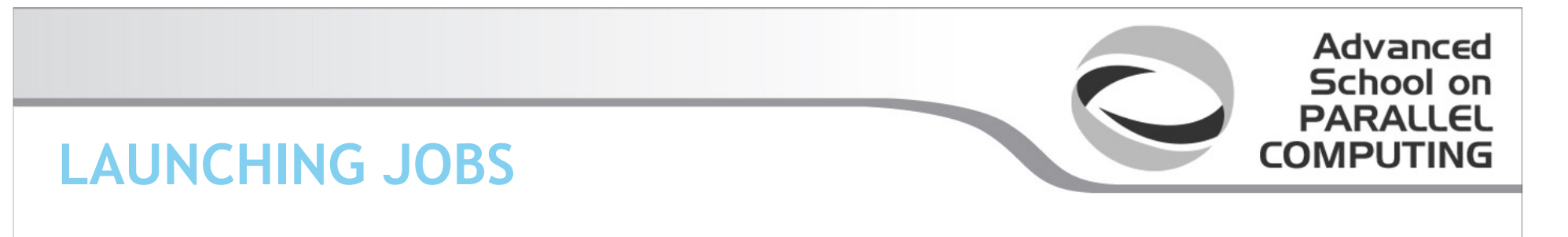

As in every HPC cluster, EURORA allows you to run your simulations by submitting "**jobs**" to the compute nodes

Your job is then taken in consideration by a **scheduler**, that adds it to a queuing line and allows its execution when the resources required are available

The operative scheduler in EURORA is **PBS** 

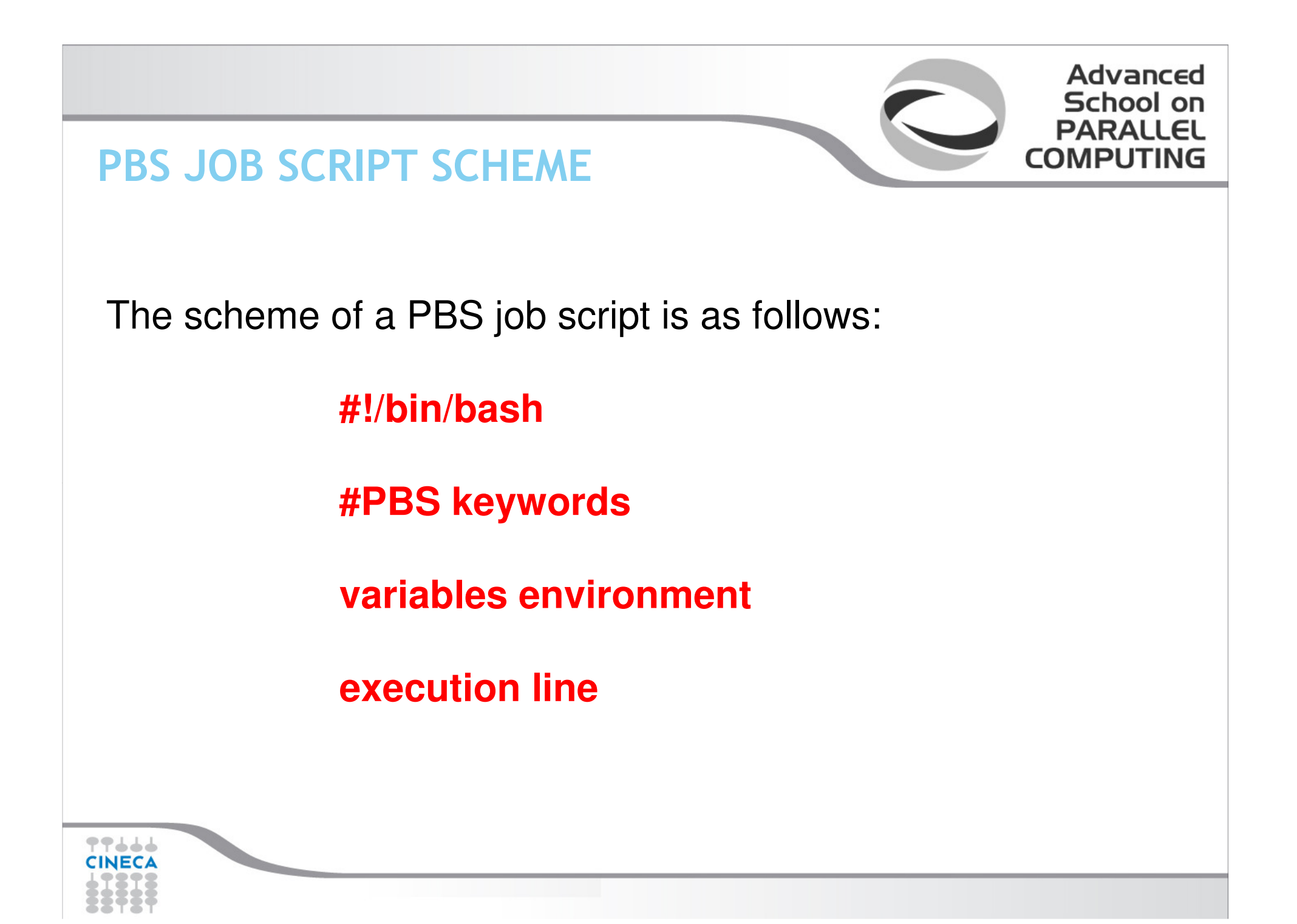

### **PBS JOB SCRIPT EXAMPLE**

#!/bin/bash **#PBS** -N myname **#PBS** -o job.out **#PBS** -e job.err **#PBS** -m abe **#PBS** -M user@email.com **#PBS -I walltime=00:30:00** #PBS -I select=1:ncpus=16:mpiprocs=8:mem=10GB **#PBS** -q debug #PBS -A <my account>

Advanced School on PARALLEL

COMPUTING

echo "I'm working on EURORA!"

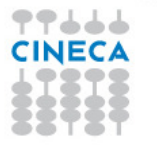

# **PBS KEYWORD ANALYSIS - 1**

#### **#PBS -N myname**

Defines the name of your job

#### **#PBS -o job.out**

Specifies the file where the standard output is directed (default=jobname.o<jobID>)

#### **#PBS -o job.err**

Specifies the file where the standard error is directed (default=jobname.e<jobID>)

#### **#PBS -m abe (optional)**

Specifies e-mail notification. An e-mail will be sent to you when something happens to your job, according to the keywords you specified (a=aborted, b=begin, e=end, n=no email)

Advanced

#### **#PBS -M <u>user@email.com</u> (optional)**

Specifies the e-mail address for the keyword above

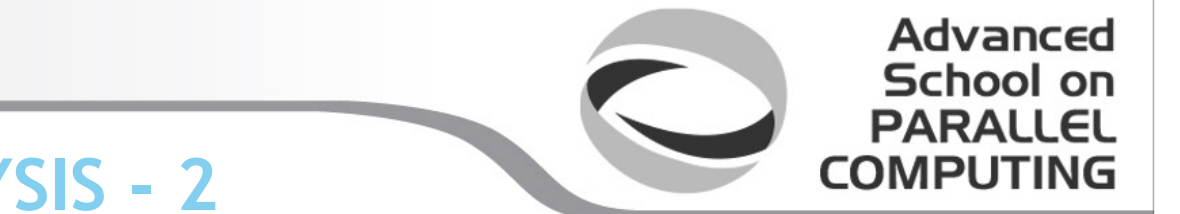

# **PBS KEYWORD ANALYSIS - 2**

#### **#PBS -I walltime=00:30:00**

Specifies the maximum duration of the job. The maximum time allowed depends on the queue used (more about this later)

**#PBS -I select=1:ncpus=16:mpiprocs=8:mem=10GB** Specifies the resources needed for the simulation.

select – number of compute nodes ("chunks")
ncpus – number of cpus per node (max. 16)
mpiprocs – number of MPI tasks per node (max=ncpus)
mem – memory allocated for each node (default=850MB, max.=14 GB)
You can require up to 32GB but have to wait more because you will be directed on the special high memory nodes

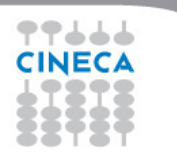

NEVER ask for 15GB, or the job won't run properly!

# **QUEUING SYSTEM**

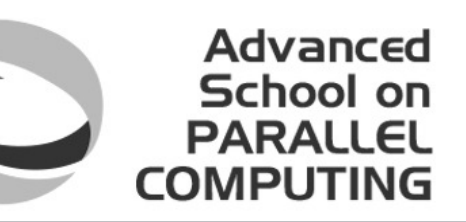

#### **#PBS -q debug**

Specifies the queue requested for the job. The job will be put by PBS on the waiting list depending on the queue specified. For each queue, there is a set limit of walltime and resources that can be asked.

#### The regular EURORA queues are four:

| Job type   | Max nodes | Time slot      | Max wall time |
|------------|-----------|----------------|---------------|
| debug      | 2         | Always         | 0:30:00       |
| parallel   | 32        | Always         | 4:00:00       |
| np_longpar | 9         | Non primetime* | 8:00:00       |
| p_devel    | 2         | Primetime*     | 1:00:00       |

The queue parameter is actually optional and doesn't need to be specified, as it depends from the resources asked. The only exception is p devel.

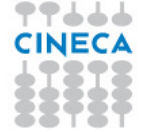

\* Primetime = 10am – 6pm weekdays. Non primetime = (6 pm - 10 am weekdays, Friday 6 pm - Monday 10 am)

# **ACCOUNTING SYSTEM**

#### **#PBS -A <my\_account>**

Specifies the account to use the CPU hours from.

As an user, you have access to a limited number of CPU hours to spend. They are not assigned to users, but to **projects** and are shared between the users who are working on the same project (i.e. your research partners). Such projects are called **accounts** and are a different concept from your username.

Advanced School on

COMPUTING

You can check the status of your account with the command "*saldo –b*", which tells you how many CPU hours you have already consumed for each account you're assigned at (a more detailed report is provided by "*saldo –r*").

| account        | start    | end      | total      | localCluster      | totConsumed | totConsumed |
|----------------|----------|----------|------------|-------------------|-------------|-------------|
|                |          |          | (local h)  | Consumed(local h) | (local h)   | 8           |
| cin staff      | 20110323 | 20200323 | 1000000000 | 30365762          | 30527993    | 3.1         |
| cin totview    | 20130123 | 20130213 | 50000      | 0                 | 0           | 0.0         |
| rain sc32013   | 20130211 | 20130411 | 1250000    | 87458             | 87458       | 7.0         |
| train cnl12013 | 20130311 | 20130411 | 100000     | 0                 | 0           | 0.0         |

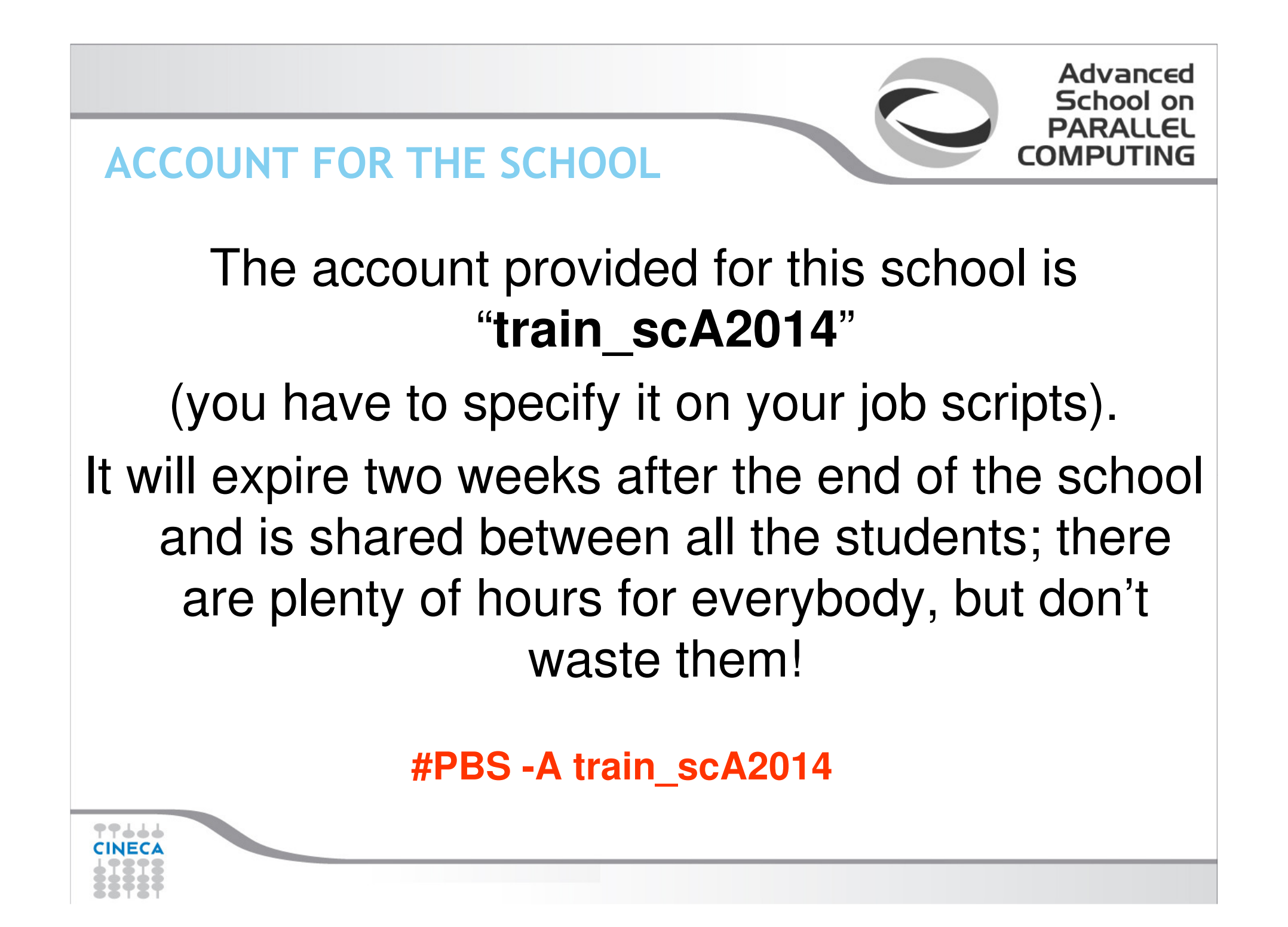

# **PBS COMMANDS**

After the job script is ready, all there is left to do is to submit it:

### qsub

qsub <job\_script>

Your job will be submitted to the PBS scheduler and executed when there will be nodes available (according to your priority and the queue you requested)

Advanced

# qstat

#### qstat

Shows the list of all your scheduled jobs, along with their status (idle, running, closing, ...) Also, shows you the job id required for other PBS commands

# **PBS COMMANDS**

# qstat

qstat -f <job\_id>

Provides a long list of informations for the job requested.

In particular, if your job isn't running yet, you'll be notified about its estimated start time or, if you made an error on the job script, you will

Advanced

COMPLITI

learn that the job won't ever start

# qdel

# qdel <job\_id>

Removes the job from the scheduled jobs by killing it

#### EXERCISE 01

1) Write a job script with "walltime" of 3 minutes that asks for 1 node and 1 core. Copy-paste the following in the execution section

Advanced School on PARALLEL

COMPUTING

hostname echo 'Hello World' sleep 4

Now add the automatic sending of the email in case of ending and abort of the job.

2) Launch the job with qsub

3) Check its state with qstat

4) Check its state again with "qstat -f jobid" after having increased the sleep to 60, namely:

hostname echo 'Hello World' sleep 60

5) Add a memory request to the "select" line in the job script (rember that each processor has a quota of 850 MB of memory). Please check the new requirements with "qstat -f jobid"

# OUTLINE

- A first step:
  - System overview
  - Login
  - Work environment
- Production environment
  - Our first job!!
  - Creating a job script
  - Accounting and queue system

Advanced School on PARALLEL COMPUTING

- PBS commands
- Programming environment
  - Module system
  - Serial and parallel compilation
  - Interactive session
- Dealing with accelerators
  - Compiling for GPUs and MICs
  - Accelerator job submission
  - For further info...
    - Useful links and documentation

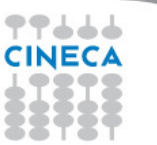

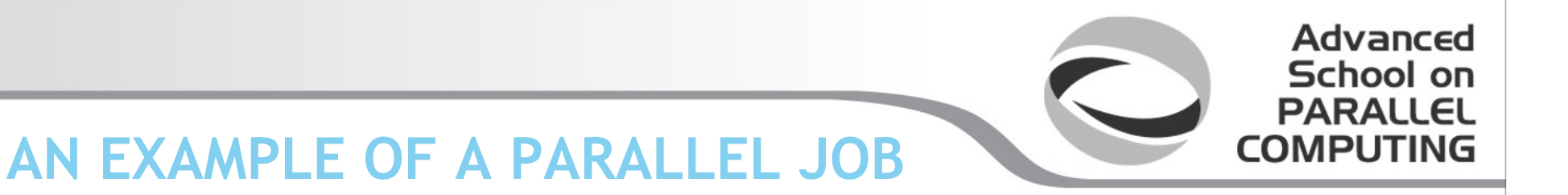

#!/bin/bash
#PBS -I walltime=1:00:00
#PBS -I select=2:ncpus=16:mpiprocs=4
#PBS -o job.out
#PBS -o job.err
#PBS -e job.err
#PBS -q parallel
#PBS -A <my\_account>

cd \$PBS\_O\_WORKDIR # points to the folder you are actually working into module load autoload openmpi

mpirun – np 8 ./myprogram

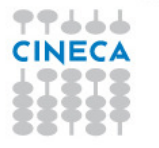

# MODULE SYSTEM

 All the optional software on the system is made available through the "module" system

Advanced

COMPUTING

- provides a way to rationalize software and its environment variables
- Modules are divided in 2 *profiles* 
  - profile/base (default stable and tested modules)
  - profile/advanced (software not yet tested or not well optimized)
- Each profile is divided in 4 categories
  - **compilers** (GNU, intel, openmpi)
  - **libraries** (e.g. LAPACK, BLAS, FFTW, ...)
  - tools (e.g. Scalasca, GNU make, VNC, ...)
  - applications (software for chemistry, physics, ...)

# **MODULE SYSTEM**

- CINECA's work environment is organized in modules, a set of installed libraries, tools and applications available for all users.
- "loading" a module means that a series of (useful) shell environment variables will be set
- E.g. after a module is loaded, an environment variable of the form "<MODULENAME>\_HOME" is set

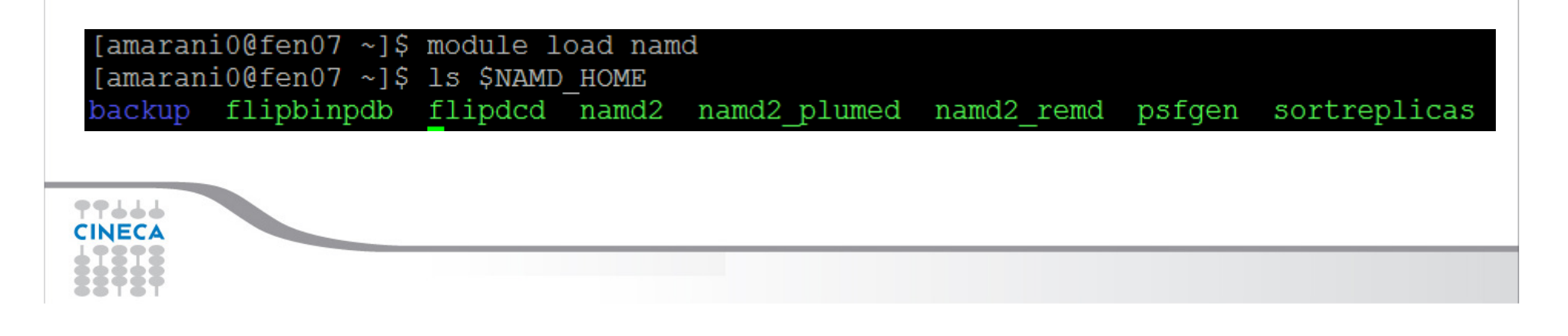

# **MODULE COMMANDS**

| COMMAND                                       | DESCRIPTION                                          |
|-----------------------------------------------|------------------------------------------------------|
| module av                                     | list all the available modules                       |
| module load <module_name(s)></module_name(s)> | load module <module_name></module_name>              |
| module list                                   | list currently loaded modules                        |
| module purge                                  | unload all the loaded modules                        |
| module unload <module_name></module_name>     | unload module <module_name></module_name>            |
| module help <module_name></module_name>       | print out the help (hints)                           |
| module show <module_name></module_name>       | print the env. variables set when loading the module |

Advanced

School on PARALLEL

COMPUTING

Some modules need to be loaded after other modules they depend from (e.g.: parallel compiler depends from basic compiler). You can load both compilers at the same time with "autoload"

[cin0955a@node342 ~]\$ module load openmpi WARNING: openmpi/1.4.4--gnu--4.5.2 cannot be loaded due to missing prereq. HINT: the following modules must be loaded first: gnu/4.5.2 [cin0955a@node342 ~]\$ module load autoload openmpi ### auto-loading modules gnu/4.5.2

You may also get a "conflict error" if you load a module not suited for working together with other modules you already loaded (e.g. different compilers). Unload the previous module with "module unload"

# **COMPILING ON EURORA**

- On EURORA you can choose between three different compiler families: gnu, intel and pgi
- You can take a look at the versions available with "*module av*" and then load the module you want.

Advanced

School

*module load intel # loads default intel compilers suite module load intel/co-2011.6.233--binary # loads specific compilers suite* 

|         | GNU      | INTEL | PGI   |                                           |
|---------|----------|-------|-------|-------------------------------------------|
| Fortran | gfortran | ifort | pgf77 | Get a list of the<br>compilers flags with |
| С       | gcc      | icc   | pgcc  | the command man                           |
| <br>C++ | g++      | icpc  | pgcc  |                                           |
|         |          |       |       |                                           |

# PARALLEL COMPILING ON EURORA

- MPI libraries available: OpenMPI/IntelMPI
  - The library and special wrappers to compile and link the personal programs are contained in several "openmpi" modules, one for each supported suite of compilers

Advanced School on

PARALL

COMPUTING

• Load a version of OpenMPI:

module av openmpi

openmpi/1.6.4--pgi--12.10 openmpi/1.6.5--gnu--4.6.3 openmpi/1.6.5--intel--cs-xe-2013--binary openmpi/1.6.5--pgi--12.10 openmpi/1.6.5--pgi--14.1

module load autoload openmpi/1.6.4--gnu--4.6.3

Load a version of IntelMPI:

module av intelmpi

intelmpi/4.1.0--binary

intelmpi/4.1.1--binary

module load autoload intelmpi/4.1.1--binary

# PARALLEL COMPILING ON EURORA

|           | <b>OPENMPI/INTELMPI</b> |
|-----------|-------------------------|
| Fortran90 | mpif90                  |
| C         | mpicc                   |
| C++       | mpiCC                   |

Advanced School on

PARALL

COMPUTING

Compiler flags are the same of the basic compiler (since they are basically MPI wrappers of those compilers)

OpenMP is provided with following compiler flags: gnu: -fopenmp intel : -openmp

pgi: -mp

# JOB SCRIPT FOR PARALLEL EXECUTION

Let's take a step back...

#### **#PBS -I select=2:ncpus=16:mpiprocs=4**

This example line means "allocate 2 nodes with 16 CPUs each, and 4 of them should be considered as MPI tasks" So a total of 32 CPUs will be available. 8 of them will be MPI tasks, the others will be OpenMP threads (4 threads for each task).

In order to run a pure MPI job, ncpus must be equal to mpiprocs.

# **EXECUTION LINE IN JOB SCRIPT**

#### mpirun – np 8 ./myprogram

Your parallel executable is launched on the compute nodes via the command *"mpirun".* With the "–np" flag you can set the number of MPI tasks used for the execution. The default is the maximum number allowed by the resources requested.

Advanced

WARNING:

In order to use mpirun, **openmpi-intelmpi has to be loaded.** module load autoload openmpi

# DEVELOPING IN COMPUTE NODES: INTERACTIVE SESSION

It may be easier to compile and develop directly in the compute nodes, without recurring to a batch job.

Advanced School on

For this purpose, you can launch an interactive job to enter inside a compute node by using PBS.

The node will be reserved to you as it was requested by a regular batch job

Basic interactive submission line: **qsub** -I -1 select=1 -A <account\_name>

Other PBS keyword can be added to the line as well (walltime, resources,...)

### EXERCISE 02

1) Compile "test.c" with the compiler (mpicc) in the module intelmpi/4.1.1--binary

Advanced School on PARALLEL

COMPUTING

2) Check with:

```
$ ldd <executable>
```

the list of required dynamic libraries.

```
3) Write "job.sh" (you can copy it from exercise 1), modifying the
"select" line
with the following requests:
```

#PBS -1 select=2:ncpus=16:mpiprocs=16:mem=12gb
#PBS -1 select=2:ncpus=16:mpiprocs=1:mem=12gb

Run first 32 processes and then 2 processes for each select.

# **EXERCISE 03**

1) Launch an interactive job. You just need to write the same PBS directives, without "#PBS" and on the same line, as arguments of "qsub -I"

Advanced School on PARALLEL

COMPUTING

\$ qsub -I ... <arguments>

2) Check whether you are on a different node

3) Check that there's an interactive job running

# OUTLINE

99444

CINECA

- A first step:
  - System overview
  - Login
  - Work environment
- Production environment
  - Our first job!!
  - Creating a job script
  - Accounting and queue system

Advanced School on PARALLEL COMPUTING

- PBS commands
- Programming environment
  - Module system
  - Serial and parallel compilation
  - Interactive session
- Dealing with accelerators
  - Compiling for GPUs and MICs
  - Accelerator job submission
  - For further info...
    - Useful links and documentation

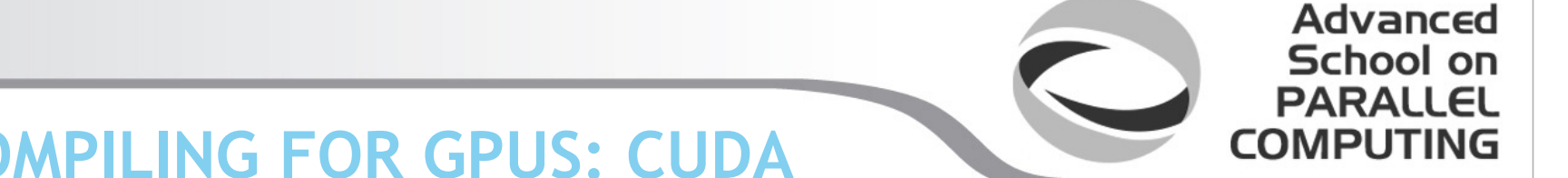

**COMPILING FOR GPUS: CUDA** 

CUDA is the programming language used for developing HPC applications that involve the usage of GPUs.

For compiling a GPU application, the module "cuda" is available on EURORA:

#### module load cuda/5.0.35

The module provides the compilator "nvcc" and optimized GPU-enabled scientific libraries for linear algebra, FFT, random number generators, and basic algorithms:

CUBLAS: GPU-accelerated BLAS library CUFFT: GPU-accelerated FFT library CUSPARSE: GPU-accelerated Sparse Matrix library CURAND: GPU-accelerated RNG library CUDA NPP: nVidia Performance Primitives THRUST: a CUDA library of parallel algorithms with an interface resembling the C++ Standard Template Library (STL).

# **COMPILING WITH CUDA**

In order to compile an application with the CUDA module, you need to move your compilation to a compute node. Thus, you need to submit a batch job:

Advanced School on

PARALL

COMPUTING

#!/bin/bash
#PBS -I walltime=0:30:00
#PBS -I select=1:ncpus=1
#PBS -o job.out
#PBS -A <myaccount>

cd \$PBS\_O\_WORKDIR module load gnu *#the modules relative to the non-GPU compilation have to be loaded #before cuda* 

module load cuda

nvcc -arch=sm\_30 -I\$CUDA\_INC -L\$CUDA\_LIB -lcublas -o myprog myprog.c

CUDA libraries have to be linked in compilation phase -arch=sm30 is for exploiting at best the characteristics of EURORA's architecture

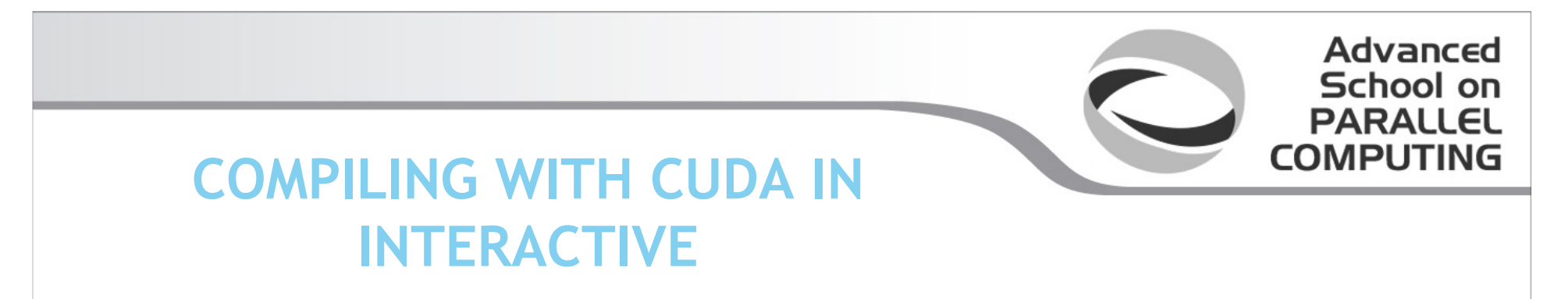

qsub -I -l walltime=0:10:00 -l select=1:ncpus=1 -A <myaccount>

After a short waiting time, you will be prompted inside a computing node. Now you can compile with CUDA as you would normally do:

module load gnu
module load openmpi/1.6.4--gnu--4.6.3
module load cuda
make

You can exit the interactive session with "exit" or ^D

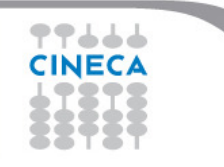

# **COMPILING FOR MICS**

The MPSS environment (Intel® *Manycore Platform Software Stack*) for MIC compiling is available also on the Eurora Front-end nodes. Therefore, you do not need to be logged **inside** a compute node to compile a code suited for the MICs. However, you still have to set the proper environment for MIC compilation:

Advanced School on

COMPUTING

```
module load intel (i.e. compiler suite)
module load mkl (if necessary - i.e. math libraries)
source $INTEL_HOME/bin/compilervars.sh intel64 (to set up
the environment variables)
```

The compilation now differs depending on which you want to compile in **offload** or **native** mode

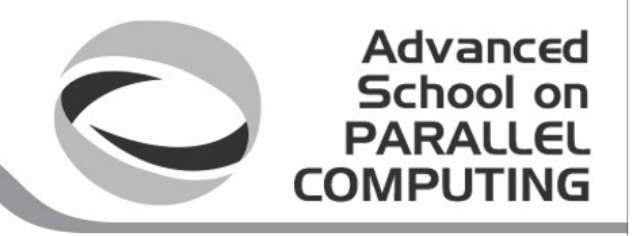

# **OFFLOAD AND NATIVE MODE**

99111

**Offload** mode means that the code is run mainly on CPUs but parallel segments are moved to MICs

Offload mode is resolved mainly with pragmas on the source code and thus can be compiled as usual:

```
icpc -openmp hello_offload.cpp -o exe-offload.x
```

Native mode means that the code is run interely inside the MIC cards

For a native compilation, you have to remember to cross-compile by using the –mmic flag:

icpc -openmp hello\_native.cpp -mmic -o exe-native.x

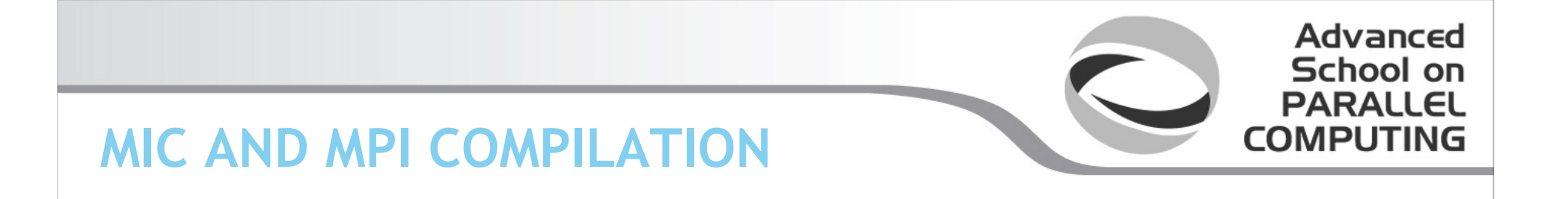

In order to compile parallel programs for MIC cards, some additional setup is required:

```
module load intel (i.e. compiler suite)
module load intelmpi (i.e. mpi library)
module load mkl (if necessary - i.e. math libraries)
source $INTEL_HOME/bin/compilervars.sh intel64 (to set up the
environment variables)
export I_MPI_MIC=enable (to enable mpi on MIC)
```

Now you can compile as usual. Remember to cross-compile if native! For Fortran applications, a special "mpifc" compiler has to be used:

mpifc -03 -mmic mpi\_code.f

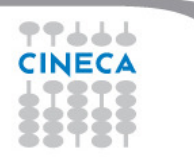

# SUBMITTING JOBS WITH GPUS

Submitting jobs involving GPUs is the same as submitting regular CPUs jobs. The only difference is that the GPU usage has to be specified:

Advanced School on

COMPUTING

#!/bin/bash
#PBS -1 walltime=30:00
#PBS -1 select=1:ncpus=1:ngpus=1
#PBS -0 job.out
#PBS -e job.err
#PBS -A <my\_account>

cd \$PBS\_O\_WORKDIR

./myCUDAprogram

GPUs have to be required in the PBS resources keyword. The parameter *ngpus* specifies the number of GPUs per node requested (max. 2)

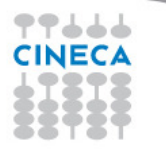

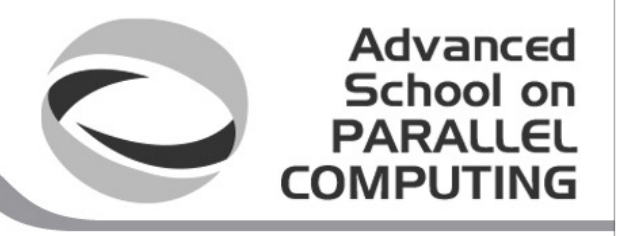

# SUBMITTING JOBS WITH MICS OFFLOAD MODE

Submitting jobs involving MICs (in offload mode) is similar as submitting regular CPUs or GPUs jobs:

#!/bin/bash
#PBS -o job.out
#PBS -l walltime=0:10:00
#PBS -l select=1:ncpus=1:nmics=1
#PBS -A <my\_account>

module load intel
cd \$CINECA\_SCRATCH
source \$INTEL\_HOME/bin/compilervars.sh intel64
./exe-offload.x

Like with ngpus, the parameter *nmics* specifies the number of MIC cards allocated for each node and can go up to 2. Notice also the necessity to load the compilervars.sh script.

# RUNNING MIC EXECUTABLES NATIVE MODE

**MIC-native codes** need to be executed inside the MIC card itself. In order to log into a MIC card you have to:

- login to a MIC node with a PBS interactive session requesting at least 1 mic (nmics=1);

- use the "qstat -f <job\_id>" command in order to get the name of the specific MIC card assigned to you;

- connect through ssh into the MIC card (in the example node018-mic1)

```
qsub -A <account_name> -I -l select=1:ncpus=1:nmics=1
qsub: waiting for job 31085.node129 to start
qsub: job 31085.node129 ready
...
qstat -f 31085.node129
...
exec_vnode = (node018:mem=1048576kb:ncpus=1+node018-mic1:nmics=1)
...
ssh node018-mic1
$
```

# RUNNING MIC EXECUTABLES NATIVE MODE

At this point you will be prompted in the home space of the MIC card you've logged into. Here, the usual environment variables are **not** set, therefore the module command won't work and your scratch space (which is mounted on the MIC card) has to be indicated with the full path instead of \$CINECA\_SCRATCH.

For executing your native-MIC program, you need to set the LD\_LIBRARY\_PATH environment variable manually, by adding the path of the intel libraries specific for MIC execution. You may also need to add also path for mkl and/or tbb (Intel® Thread Building Blocks) MIC libraries.

When everything is ready, you can launch your code as usual:

cd /gpfs/scratch/userexternal/<myuser>

export LD\_LIBRARY\_PATH=/cineca/prod/compilers/intel/cs-xe-2013/binary/lib/mic:\${LD\_LIBRARY\_PATH}
export LD\_LIBRARY\_PATH=/cineca/prod/compilers/intel/cs-xe-2013/binary/mkl/lib/mic:\${LD\_LIBRARY\_PATH}
export LD\_LIBRARY\_PATH=/cineca/prod/compilers/intel/cs-xe-2013/binary/tbb/lib/mic:\${LD\_LIBRARY\_PATH}
./exe.native.x

To run MIC native applications that involve MPI, you can stay in the MIC node. Export the I\_MPI\_MIC environment variable and use the specific command *mpirun.mic*. In the execution line you have to specify the MIC card involved with the flag -host :

export I\_MPI\_MIC=enable
mpirun.mic -host node018-mic1 -np 30 ./a.out

If you want to use two MIC cards you can set the number of tasks per card via the -perhost flag:

```
mpirun.mic -host node018-mic0, node018-mic1 -perhost 15 -np 30 ./a.out
```

For MPI+OpenMP applications, specify the number of threads involved with the flag -genv :

mpirun.mic -host node018-mic0,node018-mic1 -perhost 1 -np 2 -genv
OMP\_NUM\_THREADS 120 ./a.out

# **EXERCISE 04**

1) Compile the provided cuda program, after having loaded the required modules

Advanced School on PARALLEL

COMPUTING

2) Write a job script for a serial execution (1 chunk, 1 cpu) that asks also for a gpu device

3) Run the job script

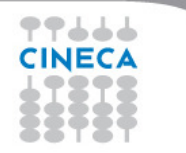

### **EXERCISE 05a**

1) log into a MIC node with a PBS interactive job requesting at least 1
mic (nmics=1);

Advanced School on PARALLEL COMPUTING

2) use the "qstat -f <job\_id>" command in order to get the name of the specific MIC card assigned to you;

3) connect through ssh into the MIC card (i.e "ssh node018-mic1")

4) now set LD\_LIBRARY\_PATH as following:

export LD\_LIBRARY\_PATH=/cineca/prod/compilers/intel/cs-xe-2013/binary/lib/mic:\${LD\_LIBRARY\_PATH}

and "cd" to the directory containing the executable

5) launch the execution

./exe-native.x

#### **Exercise 05b**

1) compile the provided cpp code for offload mic usage

Advanced School on PARALLEL

COMPUTING

2) Write a job script that asks for a mic (nmics=1)

3) launch the job with 10 threads (export the OMP\_NUM\_THREADS variable)

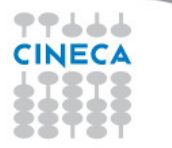

# OUTLINE

- A first step:
  - System overview
  - Login
  - Work environment
- Production environment
  - Our first job!!
  - Creating a job script
  - Accounting and queue system

Advanced School on PARALLEL COMPUTING

- PBS commands
- Programming environment
  - Module system
  - Serial and parallel compilation
  - Interactive session
- Dealing with accelerators
  - Compiling for GPUs and MICs
  - Accelerator job submission
- For further info...
- CINECA
- Useful links and documentation

# **Useful links and documentation**

• Reference guide:

http://www.hpc.cineca.it/content/eurora-user-guide http://www.hpc.cineca.it/content/eurora-batch-scheduler-pbs http://www.hpc.cineca.it/content/gpgpu-general-purpose-graphics-processing-unit http://www.hpc.cineca.it/content/quick-guide-intel-mic-usage

Advanced

- GPU computing <a href="http://www.nvidia.com/object/GPU\_Computing.html">http://www.nvidia.com/object/GPU\_Computing.html</a>
- MIC programming <u>http://software.intel.com/en-us/mic-developer</u>
- Stay tuned with the HPC news: <a href="http://www.hpc.cineca.it/content/stay-tuned">http://www.hpc.cineca.it/content/stay-tuned</a>
- HPC CINECA User Support: mail to superc@cineca.it
- HPC Courses: corsi@cineca.it